# POSTUP ODOVZDÁVANIA ZÁVEREČNÝCH PRÁC V UIS

Povinnosť odovzdať záverečnú prácu v UIS sa vzťahuje na študentov všetkých troch stupňov štúdia, pod záverečnou prácou sa rozumie **bakalárska, diplomová a dizertačná práca**.

Postup odovzdania záverečnej práce (ZP) v UIS:

Krok č. 1 - Vložiť Doplňujúce informácie.

Krok č. 2 - Vložiť súbor so záverečnou prácou v pdf formáte; vložiť prílohy.

**Krok č. 3** – Vyplnenie údajov pre uzatvorenie Licenčnej zmluvy, Žiadosti o predĺženie odkladnej lehoty.

Krok č. 4 - Odovzdanie práce v UIS.

**Krok č. 5** – Tlač Licenčnej zmluvy, Žiadosti o predĺženie odkladnej lehoty, vyplnenie a tlač Čestného vyhlásenia o vydaní práce.

Do aplikácií, ktoré súvisia s procesom odovzdania ZP, sa vchádza v aplikácii *Portál študenta/Záverečná práca*. Ikonka sa zobrazuje všetkých študentom, ktorí majú korektne založené zadanie záverečnej práce.

| Portál študenta                        |                                                        |                                                      |                                     |                                          |                                        |                                    |                                      |               |
|----------------------------------------|--------------------------------------------------------|------------------------------------------------------|-------------------------------------|------------------------------------------|----------------------------------------|------------------------------------|--------------------------------------|---------------|
| Štúdium - FEVT I-V1                    | ſext[sem 5, roč 3], obdobie                            | - ZS 2011/2012 - FEVT                                |                                     |                                          |                                        |                                    |                                      |               |
| Moje štúdium                           | E-index                                                | Moji spolužiaci                                      | Informácie o mo                     | jom štúdiu                               | E-osnow predm                          | netov                              |                                      |               |
| Rozpisy tém                            | Miesta odovzdania                                      | Kontrola plánu                                       | ola plánu List záznamníka učiteľa   |                                          |                                        |                                    |                                      |               |
| ∨ tabuľke sú zol<br>prepínať, pokiaľ i | brazené štúdia, ktoré zač<br>ich máte uvedených viac a | ali alebo boli absolvova<br>) to kliknutím na šedú g | né na našej uni<br>uličku v prvom s | verzite a ikony :<br>tĺpci Zvoliť. Pri v | aplikácií, ktoré s<br>stupe do Portálu | :ú k danému št<br>J študenta praci | údiu aktuálne. :<br>Jjete s aktívnym | Štúc<br>1 šti |
| Zvoliť Fakulta                         | Program                                                | Stav štúdia                                          |                                     | Prihlasovanie<br>na skúšky               | Reg./Zápisy                            | Prihláška na<br>ŠZS                | Záverečná<br>práca                   |               |
| G FEVT                                 | I-VT Výrobná technika<br>[externá kombinovaná]         | riadne zapísa                                        | ıý                                  | Ľ                                        | 33                                     | 1                                  | -                                    |               |
|                                        | B-VTCH Wrohná technika                                 | (Bcl)                                                |                                     |                                          |                                        |                                    |                                      |               |

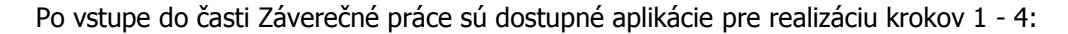

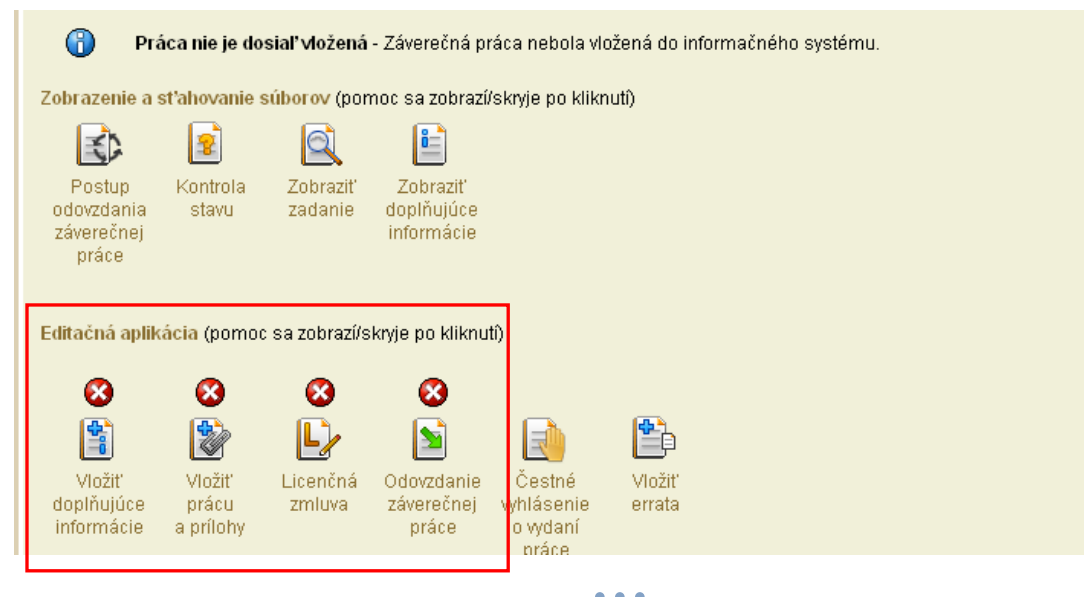

1

## KROK Č. 1 - VLOŽIŤ DOPLŇUJÚCE INFORMÁCIE

| Jazyk záverečnej práce<br>Povinnou položkou doplňujúcich informácií je jazyk vypracovania záverečnej práce. Vyberte jazyk zo zoznamu a stla<br>– vyberte jazyk práce – 👻 Zvoliť                                                                     |             |          |               |          |
|----------------------------------------------------------------------------------------------------|-------------|----------|---------------|----------|
| Jazykové varianty<br>Nasledujúca tabuľka zobrazuje informácie o vyplnení jednotlivých položiek vo všetkých jazykových variantoch. Inform<br>Povinné položky doplňujúcich informácií sú názov práce, abstrakt a minimálne tri kľúčové slová. Položky |             |          |               |          |
| Ozn. Jazyk                                                                                                    | Názov práce | Abstrakt | Kľúčové slová | Upravit' |
| Slover                                                                                                    | nčina nie   | nie      | 0             |          |
| Anglič                                                                                                    | tina nie    | nie      | 0             |          |

Doplňujúce informácie sa vkladajú v slovenskom a anglickom jazyku. Ak je jazykom práce tretí jazyk, tak sa doplňujúce informácie vkladajú aj v treťom jazyku.

#### Doplňujúcimi informáciami sú:

- Jazyk záverečnej práce
- Názov práce
- Abstrakt práce
- Kľúčové slová (minimálny počet je 3)

Jazyk záverečnej práce sa vyberie v rolovacej lište, výber sa potvrdzuje kliknutím na tlačidlo "Zvoliť". Obrazovka pre editáciu názvu práce, abstraktu a kľúčových slov sa pre každý jazykový variant otvorí kliknutím na Upraviť.

## KROK Č. 2 - VLOŽIŤ SÚBOR SO ZÁVEREČNOU PRÁCOU V PDF FORMÁTE; VLOŽIŤ PRÍLOHY

Na konverziu ZP do formátu pdf je možné použiť ľubovoľný voľne dostupný program, dôležité je skontrolovať, či výsledný súbor spĺňa podmienku prevoditeľnosti na čistý "plain" text.

**UIS kontrolu prevoditeľnosti na text nerobí**, túto kontrolu je študent povinný urobiť na portáli Centrálneho registra záverečných prác (CRZP) cez odkaz v časti Linky - Jednoduchý tester prevodu PDF súborov na čistý (plain) text - <u>http://www.crzp.sk/</u>

Aby ZP mohla byť v CRZP posúdená antiplagiátorským softvérom a bol pre ňu vygenerovaný Protokol o kontrole originality, musí spĺňať dve základné podmienky, a to:

- prevoditeľnosť na čistý "plain" text
- minimálny počet slov 500

| Novinky / Oznamy                                                                                                    | Metodické usmernenie                                                                                                    |
|----------------------------------------------------------------------------------------------------|----------------------------------------------------------------------------------------------------|
| 26.04.2010 Algoritmus pre odhaľovanie plagiátov<br>bol uvedený do ostrej prevádzky a boli<br>wgenerované protokoly pre 4 VŠ v celkovom<br>objeme viac ako 6tis. ZP<br>31.03.2010 Vystavený Výnos Ministerstva školstva<br>Slovenskej republiky z 15. marca 2010 č.<br>MŠSR-5/2010-071 | Autori záverečných prác (bakalárskych, diplomových a dizertačných) a<br>kvalifikačných prác (rigoróznych a habilitačných) NEVKLADAJÚ svoje<br>práce priamo do Centrálneho registra záverečných a kvalifikačných prác<br>(CRZP), ale do lokálneho úložiska záverečných prác na príslušnej<br>univerzite / vysokej škole podľa jej internej smernice. Záverečné a<br>kvalifikačné práce vkladajú do CRZP univerzity a vysoké školy.<br>Metodické usmernenie 14/2009 [pdf] |
| 23.02.2010 schéma CRZP bola vo verzii 2.2<br>doplnená v kodovníkoch a upresnená v položke o<br>výsledkoch kontroly na plagiát                                                                                                    | Metodické usmernenie prílohy [zip]<br>Výnos Ministerstva školstva Slovenskej republiky [zip] z 15. marca 2010 č.<br>MŠSR-5/2010-071 o vzore obalu a titulného listu záverečnej, rigoróznej a<br>habilitačnej práce a formáte výmeny údajov o záverečnej, rigoróznej a habilitačne,<br>práci                                                                                                    |
| korpusu ZP v sekcii "Technické informácie"                                                                                                    |                                                                                                    |
| -<br>24.09.2009 Metodické usmernenie o Záverečných<br>prácach (ZP)                                                                                                    | Usmernenia jednotlivých VŠ pre študentov<br>(ak. VŠ nevydala vlastné usmernenie treba sa riadiť horeuvedeným Metodickým<br>usmernením MŠ SR.č.14/2009)                                                                                                    |
| Lokálne úložiská EZP                                                                                                    | Country LIKE Nitry Edg                                                                                                    |
| UKE Nitra                                                                                                    | Smernica OKP Nitra [Zip]     Smernica TRUNI [odf]                                                                                                    |
| <ul> <li>BVŠP Bratislava</li> </ul>                                                                                                    | <ul> <li>Smernica UMB Banská Bystrica [zip]</li> </ul>                                                                                                    |
| APZ Bratislava                                                                                                    | Smernica TU Zvolen [pdf]                                                                                                    |
| <ul> <li>VŠB/A v Košiciach</li> </ul>                                                                                                    | <ul> <li>Smernica UCM Trnava [pdf]</li> </ul>                                                                                                    |
| <ul> <li>PU Prešov</li> </ul>                                                                                                    | <ul> <li>Smernica STU Bratislava [zip]</li> </ul>                                                                                                    |
| <ul> <li>TU Košice</li> </ul>                                                                                                    | <ul> <li>Smernica VŠBM v Košiciach [pdf]</li> </ul>                                                                                                    |
| <ul> <li>SPU Nitra</li> </ul>                                                                                                    | <ul> <li>Smernica ZU Zilina [doc]</li> </ul>                                                                                                    |
| • TU Trnava                                                                                                    | <ul> <li>smernice d'alsich VS - pripravujeme</li> </ul>                                                                                                    |
| <ul> <li>ZU Zitina</li> <li>SZU v Bratislave</li> </ul>                                                                                                    | Užitočné informácie                                                                                                    |
| √ tejto sekcii budú postupne, tak ako budú k<br>dispozícii (a budú nám dodané), odkazy na stránky<br>okálnych úložísk jednotlivých VŠ.                                                                                                    | Úvodné informácie - Rámcový postup odovzdávania ZP (2.11.2009) [pdf]<br>Všeobecný užívatelšký manuál pre používanie lokálneho úložiska (2.11.2009) [pdf]<br>Ján Skalka a kol.: Prevencia a odhaľovanie plagiátorstva [pdf]<br>Šablóna pre tvorbu ZP - dot verzia [dot]                                                                                                    |
| Linky                                                                                                    | Šablóna pre tvorbu ZP - dotx verzia [dotx]                                                                                                    |
| <ul> <li>Pre administrátorov CRZP a jednotlivých VŠ</li> </ul>                                                                                                    | V pripade otázok a pripomienok prosím pište na jskalka@ukf.sk                                                                                                    |
| <ul> <li>Jednoduchý tester prevodu PDF súborov na<br/>čístý (plain) text</li> </ul>                                                                                                    | Technické informácie                                                                                                    |
| <ul> <li>Portal evidencie publikačnej činnosti (CREPČ)</li> </ul>                                                                                                    | Informácie o tvorbe štartovacieho korpusu ZP [pdf]                                                                                                    |
|                                                                                                    | Draft novej verzie XML-CREPC pre účely CRZP                                                                                                    |
|                                                                                                    | Motivácia: unifikácia prenosov údaiov IS pre procesv súvisiace so zberom ZP                                                                                                    |

Súbor v pdf formáte sa vkladá do UIS v aplikácii Vkladanie záverečnej práce a príloh.

| Vkladanie závereč                                                                                                    | nej práce a ich príloh                                                                                                    |  |  |
|----------------------------------------------------------------------------------------------------|----------------------------------------------------------------------------------------------------|--|--|
| Táto aplikácia umožňuje vkladanie a sťahovanie záverečnej práce a jej príloh. Povinnosťou autora je vložiť elektronickú verziu záverečnej práce<br>práce. Pokiaľ prezentáciu vložíte, označte túto prílohu ako prezentáciu obhajoby záverečnej práce. Označenie môžete urobiť nižšie v aplikácii. |                                                                                                    |  |  |
| Základné informác                                                                                                    | cie                                                                                                    |  |  |
| Základné informác                                                                                                    | cie o záverečnej práci                                                                                                    |  |  |
| Typ práce:<br>Názov práce:<br>Autor:<br>Vedúci práce:<br>Evidenčné číslo:<br>Stav:                                                                                                    | Diplomová práca<br>aktuálne práce                                                                                                    |  |  |
| Vlastná práca<br>Vkladi<br>• Zán<br>Pokiaľ chcete vlož<br>Je možné vklada<br>Súbor:<br>Vložiť prácu                                                                                                    | anie záverečnej práce a príloh nie je kompletné.<br>verečná práca nebola vložená.<br>žiť súbor, kliknite na tlačidlo Prechádzať a vyberte súbor vo Vašom počítači. Vloženie potvrďte stlačením tlačidla Vložiť prácu.<br>ať iba súbory typu PDF. Kvóta na vkladanie záverečnej práce je 50 MiB.<br>Prehľadávať… |  |  |

Po kliknutí na tlačidlo Prehľadávať je potrebné vyhľadať fyzické umiestnenie záverečnej práce vo formáte pdf na lokálnom počítači. Následným kliknutím na tlačidlo *Vložiť prácu* je práca vložená do UIS. Súbor so záverečnou prácou je možné vymazať z UIS a vložiť nový súbor len do okamihu ODOVZDANIA práce (krok č. 4).

|                                                                                                    | Prílohy práce                                                                                                    |  |  |  |
|----------------------------------------------------------------------------------------------------|----------------------------------------------------------------------------------------------------|--|--|--|
|                                                                                                    | V nasledujúcej tabuľke sú zobrazené prílohy vedené k záverečnej práci. Pokiaľ si želáte prílohu stiahnuť, kliknite na ikonu v stĺpci Príloha.       |  |  |  |
|                                                                                                    | Kvóta na vkladanie príloh je 200 MiB.                                                                                                    |  |  |  |
| Názov         Príloha         Dátum vloženia           Nenájdené žiadne vyhovujúce dáta.         Image: State state state |                                                                                                    |  |  |  |
|                                                                                                    | Pokiaľ chcete vložiť súbor, kliknite na tlačidlo Prechádzať a vyberte súbor vo Vašom počítači. Vloženie potvrďte stlačením tlačidla Vložiť prílohu. |  |  |  |
|                                                                                                    | Súbor: Prehľadávať                                                                                                    |  |  |  |

Rovnaký postup platí aj pre vloženie príloh ZP. Prílohy je možné vložiť v ľubovoľnom formáte, pričom jedna z príloh môže byť označená ako "utajená príloha". Takáto príloha je dostupná len vedúcemu práce a oponentovi.

| Prílohy práce                                                                      |                                                                                                    |
|------------------------------------------------------------------------------------|----------------------------------------------------------------------------------------------------|
| V nasledujúcej tabuľke sú zobrazené pr                                             | ílohy vedené k záverečnej práci. Pokiaľ si želáte prílohu stiahnuť, kliknite na ikonu v stĺpci Príloha.                                           |
| Kvóta na vkladanie príloh je 199 MiE                                               | ł.                                                                                                    |
| Ozn. Názov Príloha Dátum                                                           | vloženia                                                                                                    |
| priloha1.xls 23. 04. 2                                                             | 012                                                                                                    |
| 📄 priloha2.xls 📃 23. 04. 24                                                        | 012                                                                                                    |
| Zmazať                                                                             |                                                                                                    |
| Pokiaľ chcete vložiť súbor, kliknite na tl;                                        | ačidlo Prechádzať a vyberte súbor vo Vašom počítači. Vloženie potvrďte stlačením tlačidla Vložiť prílohu.                                         |
| Qúber                                                                              |                                                                                                    |
| Sub01.                                                                             | FreiliadavaL                                                                                                    |
| Vložiť prílohu                                                                     |                                                                                                    |
|                                                                                    |                                                                                                    |
| Prezentacia obhajoby                                                               | nažačka protánu propotáciu obbajelu pározažaci práca. Cúber po ukladá ako príloka práca o potom opor                                              |
| Autor prace ma moznost viozit do iniom                                             | nacheno systemu prezentaciu obnajoby zaverečnej prače. Subor sa vkrada ako prilona prače a potom sa oz                                            |
| Prezentácia obhajoby nebola                                                        | i nastavená.                                                                                                    |
| Máte vložených viacero príloh záverečne                                            | j práce. Pokiaľ chcete nastaviť prílohu ako obhajobu záverečnej práce, vyberte ju zo zoznamu nižšie a stlat                                       |
| vyberte súbor zo zoznamu 💌 🚺                                                       | Vastavit prezentácia obhajoby                                                                                                    |
|                                                                                    |                                                                                                    |
| Špeciálna utajená príloha                                                          | ¥                                                                                                    |
| Autor práce má možnosť vložiť do inforr<br>príloha je dostupná iba tým osobám, kto | načného systému Speciálnu utajenú prílohu záverednej práce. Súbor sa vkladá ako príloha práce a potom<br>vré majú k vašej záverečnej práci vzťah. |
| Špeciálna utaiená príloha ne                                                       | bola nastavená.                                                                                                    |
|                                                                                    | u práca. Dakiaľ obacta postaviť prílahu ako obbajahu závaračnoj práca vybarta ju za zaznamu piščia o stlaj                                        |
| Mate viozenych viacero prilon zavereche                                            |                                                                                                    |
| vyberte súbor zo zoznamu Vyberte súbor zo zoznamu                                  | vastavit Speciálna utajená príloha                                                                                                    |
| priloha1.xls<br>priloha2.xls                                                       |                                                                                                    |
| Navrat do osobnej administrativy                                                   |                                                                                                    |
| Stránka zobrazená s využitím superpráv                                             | a (ako Bc. Vladimíra Burianeková pracuje Ing. Jana Námešná).                                                                                      |
|                                                                                    |                                                                                                    |

#### Krok č. 3 – Vyplnenie údajov pre uzatvorenie Licenčnej zmluvy, Žiadosti o predíženie odkladnej lehoty

Licenčná zmluva sa uzatvára medzi študentom ako autorom práce a Slovenskou republikou zastúpenou vysokou školou/fakultou ako používateľom diela. Autor v nej udeľuje súhlas so zverejnením ZP <u>výhradne prostredníctvom centrálneho registra záverečných prác.</u>

V aplikácii je potrebné zvoliť termín zverejnenia ZP a spôsob jej použitia. Termín zverejnenia ZP je určený odkladnou lehotou:

- ZP môže byť zverejnená bez odkladnej lehoty

- ZP môže byť zverejnená **s odkladnou lehotou** (maximálna odkladná lehota je 36 mesiacov).

Odkladná lehota od 1 do 12 mesiacov nevyžaduje súhlas dekana, odkladná lehota od 13 do 36 mesiacov vyžaduje súhlas dekana (pre UŠP rektora), preto pri nastavení takejto lehoty odkladu je potrebné vyplniť aj dôvod odkladu. **V** UIS je s týmito údajmi automaticky generovaná Žiadosť o predĺženie odkladnej lehoty (pozri krok č. 5).

V Záverečných ustanoveniach je pevne určená možnosť 2 listinných vyhotovení LZ a vlastnoručného podpisu – elektronická evidencia LZ s mechanickým podpisom zatiaľ nie je na TU podporovaná. Po vyplnení údajov je potrebné Uložiť zadané údaje.

| Autor práce je povinný uzatvoriť návrh licenčnej zmluvy. Návrh je možné upravovať do potvrdenia odovdania práce.                                                                                                    |  |  |  |  |  |
|----------------------------------------------------------------------------------------------------|--|--|--|--|--|
| Spôsob použítia diela a rozsah licencie<br>(2) Používateľ je oprávnený dielo po jeho zaradení do registra sprístupniť verejnosti                                                                                                    |  |  |  |  |  |
| 💿 najskôr po uplynutí 36 mesiacov odo dňa registrácie diela (dôvod je nutné vyplniť iba po zadaní odkladné lehoty väčšej ako 12 mesiaco                                                                                                    |  |  |  |  |  |
| Dôvod odkladu:                                                                                                    |  |  |  |  |  |
| 🔿 bez odkladnej lehoty                                                                                                    |  |  |  |  |  |
| <ul> <li>(3) Používateľ je oprávnený dielo sprístupniť verejnosti</li> <li>len s použitím</li> <li>aj bez použitia<br/>takých technologických opatrení, ktoré zabránia verejnosti dielo trvalo ukladať na pamäťové médium alebo ho tlačiť</li> </ul>                                                                                                    |  |  |  |  |  |
| <ul> <li>Záverečné ustanovenia</li> <li>(1) Táto zmluva je uzatvorená písomne a vyhotovená</li> <li>v dvoch listinných vyhotoveniach, z toho jedno pre každú zmluvnú stranu</li> <li>v elektronickej podobe v informačnom systéme vysokej školy</li> <li>(3) Zmluvné strany vyhlasujú, že zmluvu uzavreli slobodne a vážne, nekonali v omyle ani v tiesni, jej obsahu porozumeli a na znak súhlasu ju podpisujú</li> <li>vlastnoručne</li> <li>mechanickým prostriedkom</li> </ul> |  |  |  |  |  |

### KROK Č. 4 - ODOVZDANIE ZÁVEREČNEJ PRÁCE

Ak študent považuje údaje, vložené podľa predchádzajúcich 3 krokov, za správne a príslušné sekcie sú označené ako kompletné, vstúpi do aplikácie Odovzdanie záverečnej práce a potvrdí odovzdanie práce kliknutím na tlačidlo **"Odovzdať záverečnú prácu"**. Týmto krokom zároveň **POTVRDZUJE** zhodnosť papierovej a elektronickej verzie ZP.

Záverečná práca je v rovnaký deň odoslaná do CRZP na kontrolu originality. V okamihu, keď je práca odoslaná do CRZP na posúdenie, **UŽ NIE JE MOŽNÉ OTVORIŤ** jednotlivé aplikácie na editáciu, teda ani vymeniť súbor so ZP.

| Odovzdanie závere                                                                                                    | ičnej práce                                                                                                    |  |  |
|----------------------------------------------------------------------------------------------------|----------------------------------------------------------------------------------------------------|--|--|
| Po vložení doplňujúcich údajov a elektronickej verzie záverečnej práce do informačného systému je ďalšou povinnosťou autora potvrdenie správnosti vyplnený<br>doplňujúcimi údajmi. |                                                                                                    |  |  |
| Základné informác                                                                                                    | ie                                                                                                    |  |  |
| Základné informác                                                                                                    | ie o záverečnej práci                                                                                                    |  |  |
| Typ práce:                                                                                                    | Diplomová práca                                                                                                    |  |  |
| Názov práce:<br>Autor:                                                                                                    |                                                                                                    |  |  |
| Vedúci práce:                                                                                                    |                                                                                                    |  |  |
| Evidenčné číslo:                                                                                                    |                                                                                                    |  |  |
| Stav:                                                                                                    | aktuálne práce                                                                                                    |  |  |
| Kompletnosť záve                                                                                                    | rečnej práce                                                                                                    |  |  |
| Nasleduje výpis in                                                                                                    | formácií o stave záverečnej práce.                                                                                                    |  |  |
| 🛃 Operácie                                                                                                    | študenta                                                                                                    |  |  |
| Elektronicka verzia zaverecnej prace bola Mozena, ale nebola oznacena na odovzdanie.  Operácie vedúceho a oponenta                                                                 |                                                                                                    |  |  |
| V informa                                                                                                    | čnom systéme nie je vložený posudok vedúceho práce.                                                                                                    |  |  |
| Nie je uza<br>Minforma                                                                                                    | tvorený návrh licenčnej zmluvy zo strany vedúceho.<br>Jenny avitána nie ie vlažaní postale analosta vráce                                                                                                    |  |  |
| Nie je uza                                                                                                    | tvorený návrh licenčnej zmluvy zo strany oponenta,                                                                                                    |  |  |
| 😗 Práca                                                                                                    | je vložená - Záverečná práca bola vložená do informačného systému, ale nebolo definitívne potvrdené jej odovzdanie. Autor stále môže prácu upravovať.                                                                                 |  |  |
| Ovzdávanie závere                                                                                                    | čnej práce                                                                                                    |  |  |
| Stlačením nasledu<br>Zároveň bude auto                                                                                                    | ujúceho tlačidla potvrdzujete, že ste korektne vyplnili doplňujúce informácie a že Vami vložená elektronická verzia záverečnej práce je zhodná<br>maticky vygenerovaná Licenčná zmluva v závislosti od nastavenia stupňa zverejnenia. |  |  |
| Odovzdať záve                                                                                                    | rečnú prácu                                                                                                    |  |  |

### KROK Č. 5 – TLAČ LICENČNEJ ZMLUVY; ŽIADOSTI O PREDĹŽENIE ODKLADNEJ LEHOTY; VYPLNENIE A TLAČ ČESTNÉHO VYHLÁSENIA O VYDANÍ PRÁCE

**Licenčná zmluva**: Súčasne s kliknutím na tlačidlo Odovzdať je v UIS automaticky vygenerovaný pdf súbor s dvoma vyplnenými exemplármi Licenčnej zmluvy. Študent je povinný Licenčnú zmluvu podpísať a **odovzdať na pracovisku, kde je práca vedená, spolu s papierovou verziou záverečnej práce!!** 

**Žiadosť o predĺženie odkladnej lehoty**: V prípade využitia odkladnej lehoty väčšej ako 12 mesiacov je študent povinný vytlačiť Žiadosť o predĺženie odkladnej lehoty, <u>zabezpečiť vyjadrenie</u> <u>vedúceho k Žiadosti</u> a podpísanú Žiadosť odovzdať na pracovisku, kde je práca vedená.

<u>Odkladnú lehotu schvaľuje alebo zamieta dekan</u> (pre UŠP rektor). V prípade nesúhlasného stanoviska zároveň navrhuje novú odkladnú lehotu. Stanovisko dekana/rektora vyznačí v UIS študijná referentka, študent bude o tom informovaný e-mailom.

Ak študent **akceptuje** lehotu navrhnutú dekanom/rektorom, upraví odkladnú lehotu a <u>vytlačí novú</u> <u>Licenčnú zmluvu</u>, ktorú odovzdá podpísanú na pracovisku, kde je práca vedená. V tomto prípade je odkladná lehota automaticky považovaná za schválenú a <u>nie je potrebné tlačiť Žiadosť</u> o predĺženie odkladnej lehoty.

Ak študent **neakceptuje** lehotu navrhnutú dekanom/rektorom, <u>je potrebné zopakovať proces</u> generovania LZ a Žiadosti o predĺženie odkladnej lehoty.

V prípade využitia odkladnej lehoty väčšej ako 12 mesiacov je proces uzatvorenia LZ považovaný za ukončený, ak je odkladná lehota uvedená na LZ schválená dekanom/rektorom.

Čestné vyhlásenie o vydaní práce: Študent môže vyplniť Čestné vyhlásenie o vydaní práce, v ktorom uvedie podrobnosti o publikovaní práce v celom rozsahu alebo jej časti v rámci periodickej

publikácie alebo ako neperiodickú publikáciu. Údaje z Čestných prehlásení budú odoslané do CRZP, na ich základe je CRZP povinný zastaviť publikovanie práce alebo jej časti vo svojom katalógu.

Čestné vyhlásenie môže autor vypísať <u>prostredníctvom UIS len do obhajoby</u> práce. Po obhajobe rieši vyhlásenie o publikovaní mimo UIS (tlačivo Čestné prehlásenie je dostupné v *Dokumentácii UIS/Doplnkové materiály/Záverečné práce*).

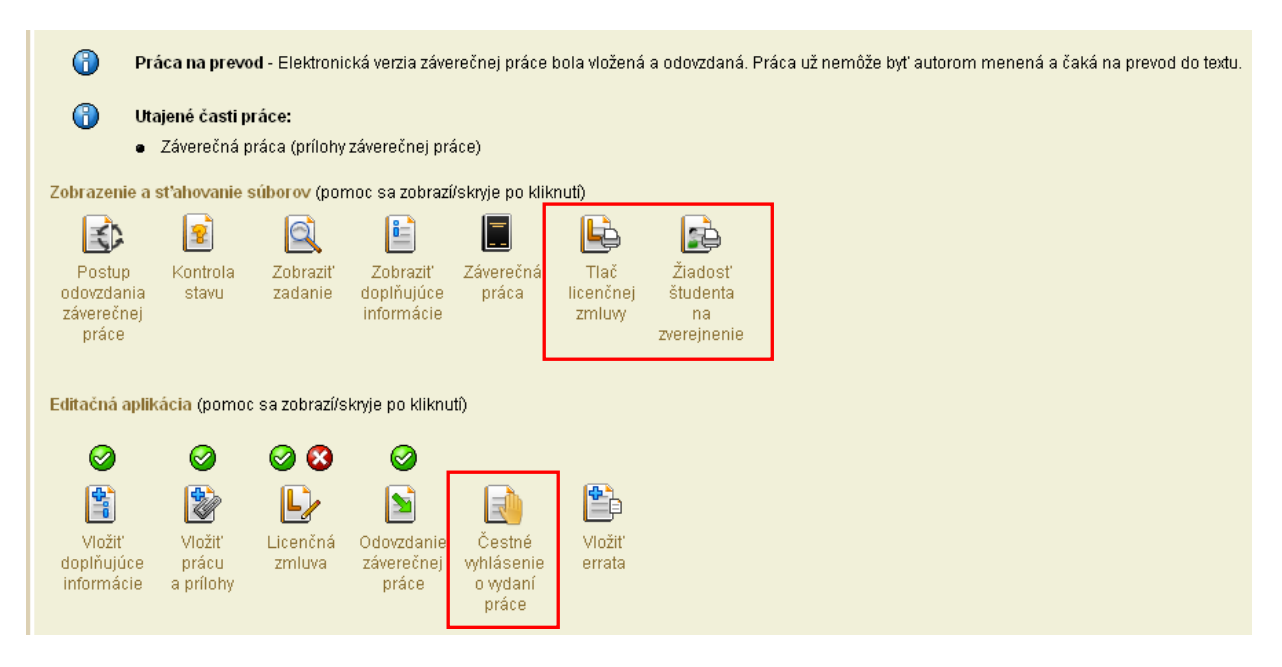

### KONTROLA ORIGINALITY ZP V CRZP

Po odoslaní ZP do CRZP zo strany UIS môže byť výsledkom kontroly jeden z nasledovných stavov:

- 1. práca je posúdená CRZP, týmto je proces odovzdania ukončený
- práce nevyhovuje vstupným podmienkam CRZP, vloženú prácu je potrebné zmazať a vložiť znovu.

Ak je výsledkom kontroly nevyhovenie vstupným podmienkam CRZP, dôvody môžu byť nasledovné:

- software pre tvorbu PDF, ktorý ste použili, mohol uložiť jednotlivé stránky ako obrázky, a preto nie je možné zo súboru získať textové dáta,
- z práce prevedenej do textu bol vytvorený holý text, ktorý vstupuje do softwaru pre
- porovnávanie prác. Holý text však nedosiahol minimálnu dĺžku 10 000 znakov,
- pomer medzi holým textom a pôvodným textom odovzdaného súboru je menší ako tretina.

V prípade, že ZP nadobudne stav "práca nevyhovuje vstupným podmienkam CRZP", stáva sa neodovzdanou a študent je povinný:

- 1. zopakovať konverziu do pdf formátu v inom konvertovacom programe, než bol pôvodne použitý
- overiť si prevoditeľnosť na čistý text testerom prevoditeľnosti na portáli CRZP (podľa návodu v Kroku č. 2)
- 3. vymeniť súbor so ZP v aplikácii pre Vloženie práce
- 4. Odovzdať prácu (Krok č. 4) pri tomto opakovanom Odovzdaní sa už negeneruje znovu Licenčná zmluva resp. Vyhlásenie autora, ani študent tento dokument opätovne netlačí.

Výsledkom procesu hodnotenia originality je Protokol o kontrole originality. Študent aj vedúci práce dostanú e-mail s informáciou o tom, že práca bola posúdená a <u>Protokol je dostupný v príslušných</u> <u>aplikáciách UIS</u>. Protokol bude súčasťou Zápisu o štátnej skúške.